# 學生宿舍申請方法 <sup>职业训练局学生舍堂</sup>

第一步 登入 MyPortal

https://myportal.vtc.edu.hk/wps/portal

1

2

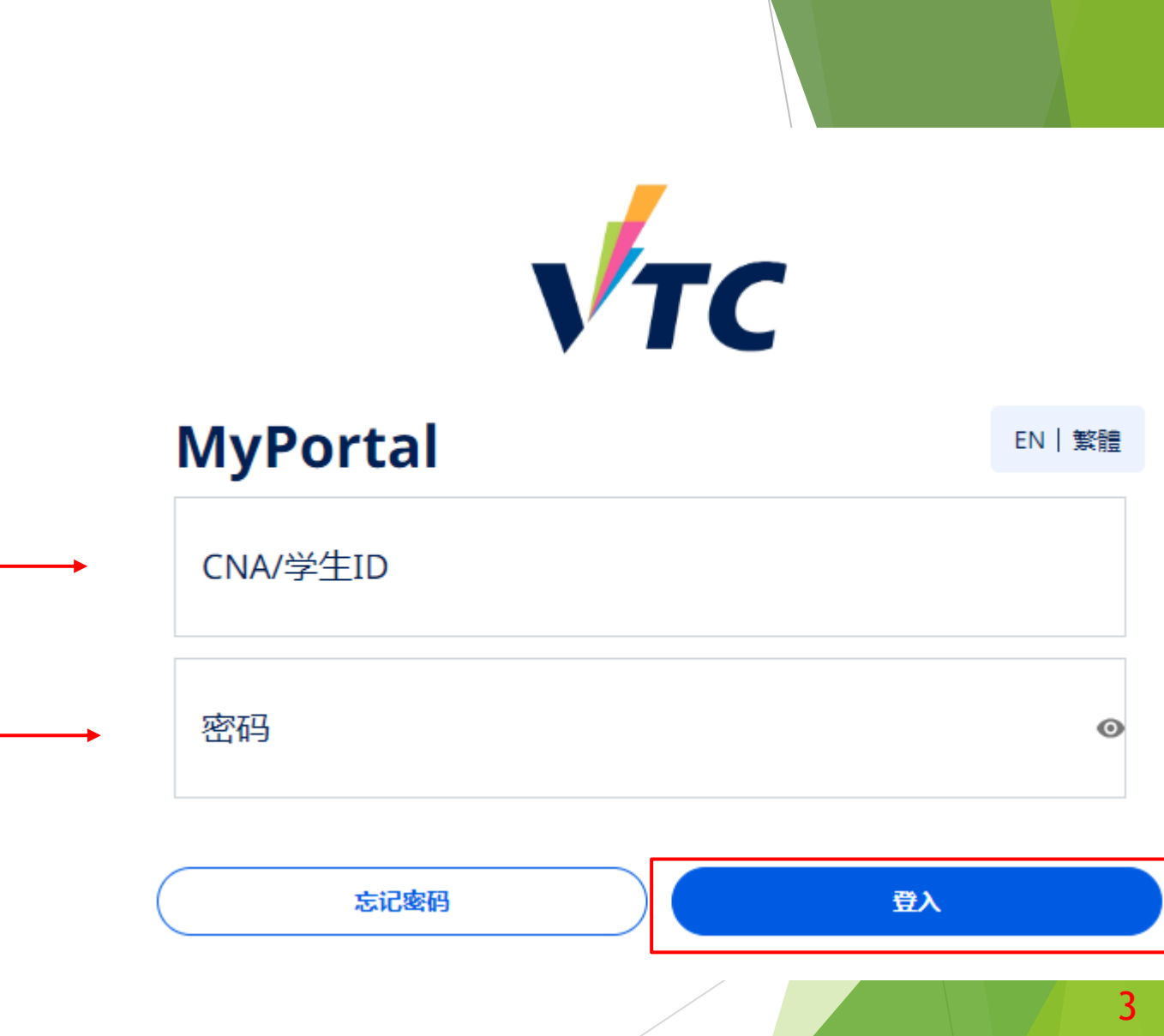

## 第二步申请职业训练局学生舍堂(网页版)

▶ 按"申请职业训练局学生舍堂"

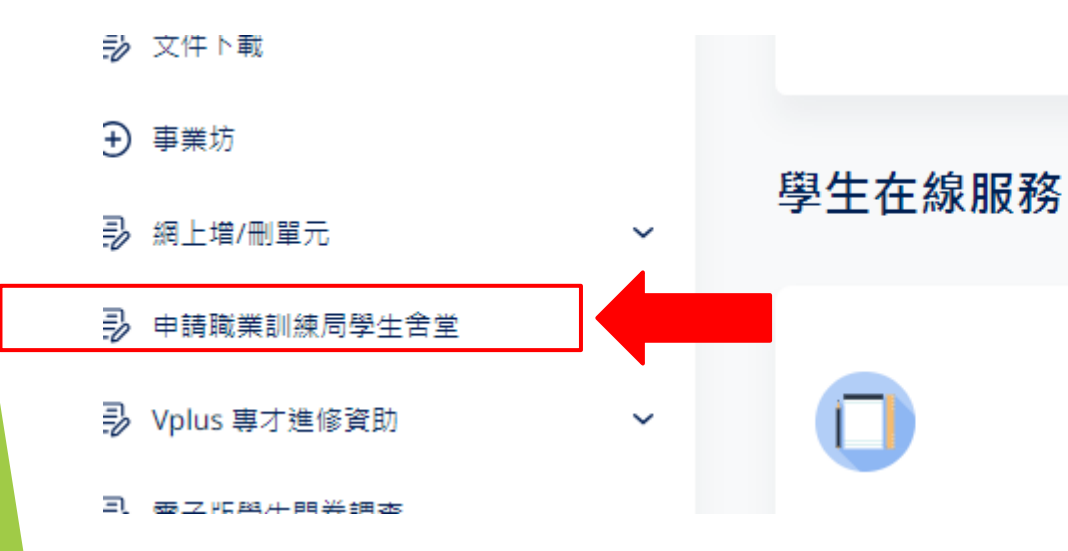

時間表 (課堂 及 考試) 網上選科

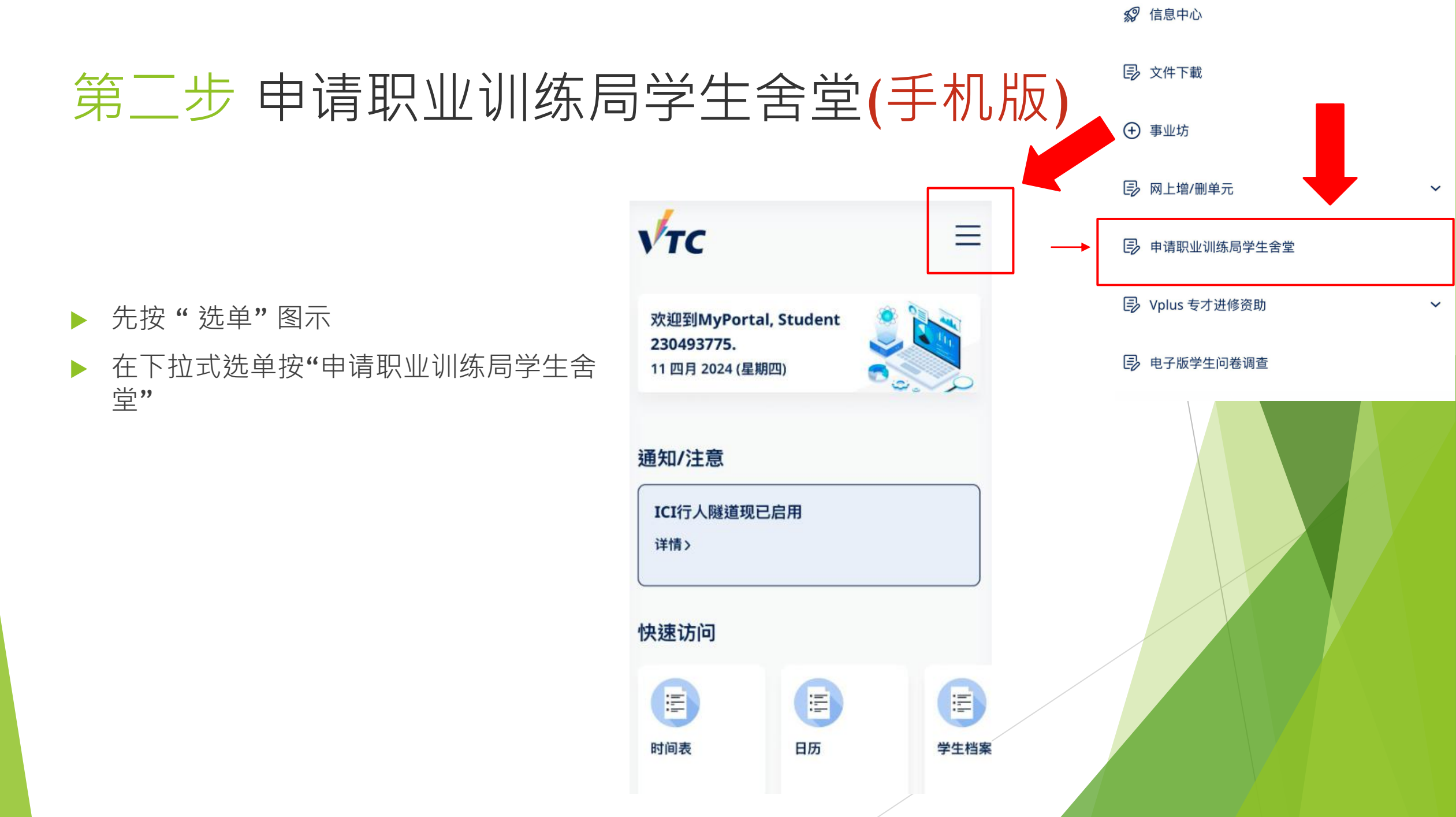

## 第三步 VTC学生舍堂申请系统

▶ 在按「开始申请」之前,请仔细阅读指南和注意事项。

| 歡迎,                     | 1                    |                 |            |               | ▲通知 | 🔇 EN |
|-------------------------|----------------------|-----------------|------------|---------------|-----|------|
| 申請概覽                    |                      |                 |            |               |     |      |
| 職業訓練局學生會<br>2024/25學年學生 | è堂(青衣/薄扶林)<br>舍堂住宿申請 |                 |            |               |     |      |
| 遞交申請前,請先仔               | 細閱讀入宿政策。             |                 |            |               |     |      |
| <u>入住舍堂注意事項:</u>        |                      |                 |            |               |     |      |
| 1. 申請人須提供問              | 申請表所須的所有資            | 料。如未能提供所須資料     | 4,有關申請或會因此 | 而延誤或不獲考慮。     |     |      |
| 2. 每位申請人只可              | 可於網上遞交一份住            | 宿申請。            |            |               |     |      |
| 3. 職業訓練局為死              | 有住宿需要的學生提            | 供住宿,如申請人數多放     | 《可分配宿位,宿位分 | 配的優先次序將以抽籤決定。 |     |      |
| 4. 住宿期由 2024            | 4年9月1日 至 2025年       | ₣6月30日 (為期共10個月 | ]) •       |               |     |      |
| 5. 2024/25學年住           | E宿費:                 |                 |            |               |     |      |
| 2024/25 學年每月宿           | 費                    |                 |            |               |     |      |
| 課程                      | 住宿                   | 全日制 本地學生        | 全日制 非本地學生  | 兼讀制學生         |     |      |
| 石十與位                    | 雙人住宿                 | \$2,400         | \$3,000    | 不適用           |     |      |
| 吸工学位                    | 單人住宿                 | \$5,000         | \$6,200    | 不適用           |     |      |
| 學士學位,高級文憑               | 雙人住宿                 | \$1,800         | \$2,200    | 不適用           |     |      |
| 及 基礎課程文憑                | 單人住宿                 | \$3,800         | \$4,600    | \$5,500       |     |      |

## 第四步 个人资料

### ▶ 点击「下一页」之前,请检查个人资料是否正确。

| 歡迎 ,230493775                                     |                                      | ▲通知 | 🔇 EN |
|---------------------------------------------------|--------------------------------------|-----|------|
| 個人資料                                              |                                      |     |      |
| 請注意,下列的個人資料來自VTC學生記錄系統,若需修改,請聯絡所屬院校秘書處以作更改。       |                                      |     |      |
| 學院/分校                                             | 學生編號                                 |     |      |
|                                                   |                                      |     |      |
| 英文姓名                                              | 中文姓名 (如適用)                           |     |      |
|                                                   |                                      |     |      |
| 課程編號                                              | 課程名稱                                 | _   |      |
|                                                   | 44 Put                               |     |      |
|                                                   | 1± //                                |     |      |
| 香港身份證/護照號碼                                        | ──────────────────────────────────── |     |      |
|                                                   |                                      |     |      |
| 流動電話號碼                                            | 住宅電話號碼                               |     |      |
|                                                   |                                      |     |      |
| 住址                                                |                                      |     |      |
| ADDR1 789 223456789 323456789 423456789 523456789 |                                      |     |      |
| ADDR2 789 223456789 323456789 423456789 523456789 |                                      |     |      |
| ADDR3 789 223456789 323456789 423456789 523456789 |                                      |     |      |
| ADDR4 789 223456789 323456789 423456789 523456789 |                                      |     |      |
|                                                   |                                      |     |      |
| <br>▶百                                            |                                      |     |      |

## 第五步 选择舍堂

### ▶ 选择舍堂及填写数据并点击「下一步」

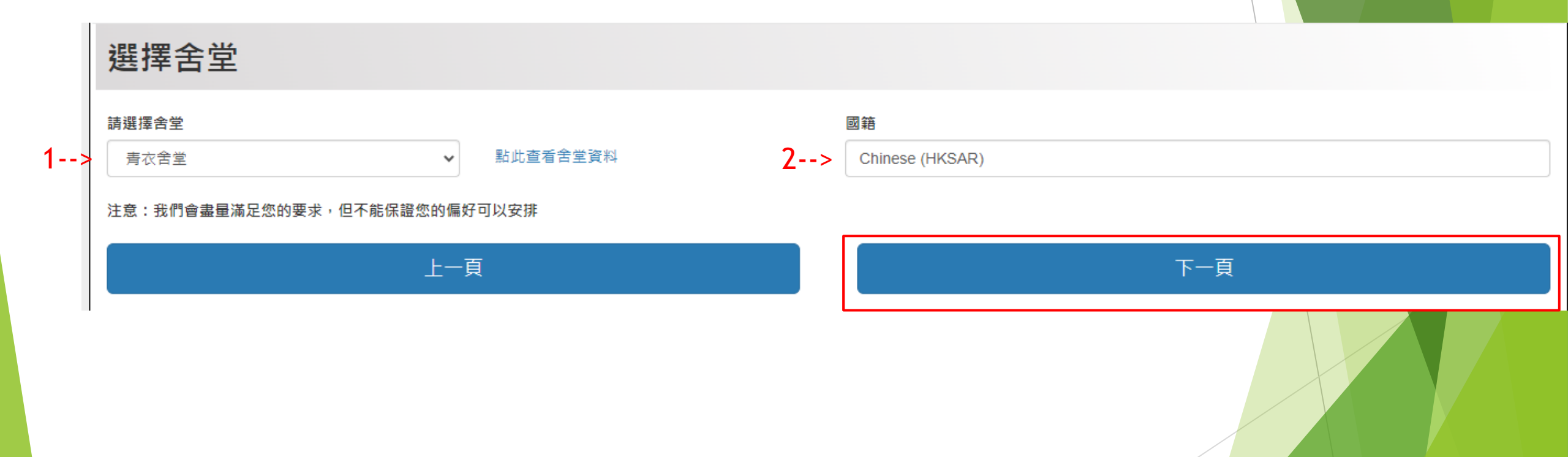

### 第六步 声明

### 在点击「我同意并提交申请」之前,请仔细阅读声明

#### 聲明

#### 個人資料收集聲明

- 1. 本申請所提供的所有個人資料將被視為機密資料,並按照"個人資料(私隱)條例"及其他適用法例的有關條文處理。
- 2. 閣下提供的個人資料可能會在適用的情況下,透露予職業訓練局的其他授權部門/辦事處,以便作本舍堂管理與入宿和統計有關的用途。此外,除非法律強制要求,否則未經您事先同意,您的個人資料不會以任何目的向任何第三方透露。
- 3. 此處提供的個人資料,僅用於本舍堂的行政管理及統計之用。
- 4. 未能成功獲宿位分配之申請資料將被保留至學年結束後銷毀。
- 5. 如果您有任何關於使用、取得和更正您的個人資料的問題, 請聯絡舍堂辦事處。

#### <u>聲明</u>

- 1. 本人確認此表格中提供的資料是準確和完整的。 我也明白,提交虛假資料可能會導致宿位申請資格被即時取消。
- 2. 本人明白和同意遵守「宿生手冊」所列出的條件和要求。
- 3. 本人明白和同意職業訓練局為有住宿需要的學生提供住宿,如申請人數多於可分配宿位,宿位分配的優先次序將以抽籤決定。
- 本人明白和接受「宿生手冊」所列出的宿位及房間分配原則,舍堂辦事處對有關分配及安排擁有最終決定權。未經學生舍堂辦事處批准,宿生不得更換或 交換房間。
- 5. 本人同意並遵守學生舍堂辦事處及職業訓練局的收費條款。

#### 上一頁

#### 我同意並提交申請

## 第七步 提交申请

▶ 点击「完成」以完成申请流程

申請結果

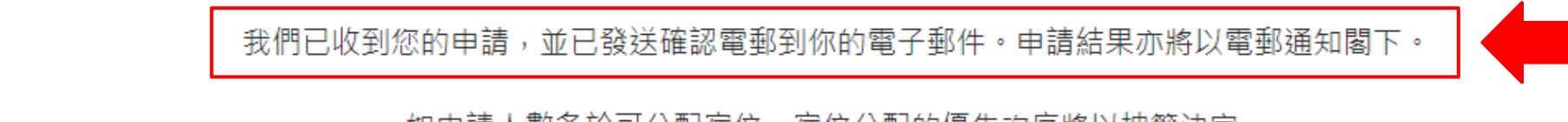

如申請人數多於可分配宿位,宿位分配的優先次序將以抽籤決定。

如有住宿需要的學生,請點擊以下連結提供原因或相關證明文件,以供舍堂辦事處考慮。

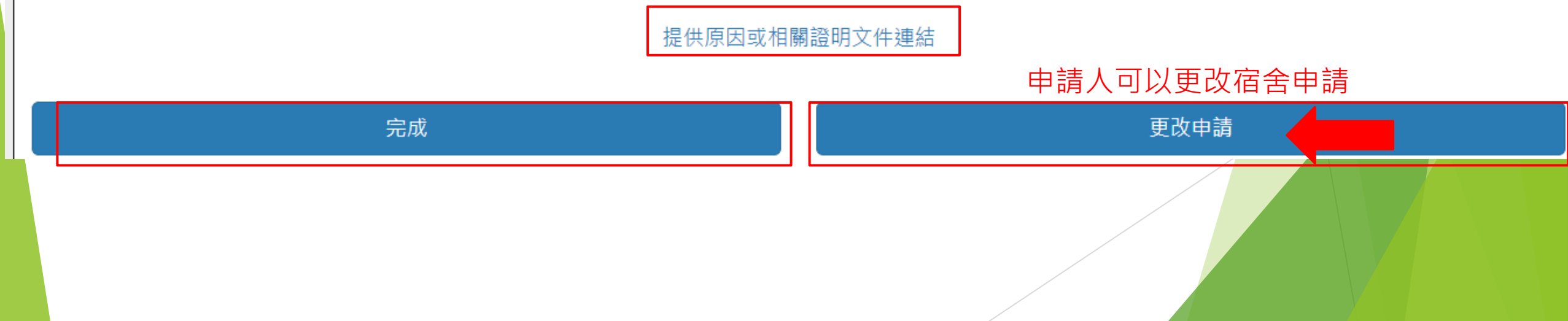

## 第七步 在提交后将收到电子邮件确认函

### ▶ 请细阅申请人在提交后收到的电子邮件确认函

| Application Form Submitted - VTC Halls of Residence AY24/25                          |                  |              |                 |             |         |          |
|--------------------------------------------------------------------------------------|------------------|--------------|-----------------|-------------|---------|----------|
| VTC Admissions Office - WebAS <webas-admin@vtc.edu.hk></webas-admin@vtc.edu.hk>      | ٢                | ∽ 回覆         | ≪) 全部回顧         | 且 → 時       | 寄 🗖     |          |
| ****:請注意:此電子郵件是由系統自動寄出,請勿直                                                           | 接回着              | 夏此郵件。        | o ****          | 0,-,        | 2024 (2 | 2 720.0. |
| 2024/25 學年職業訓練局<br>學生舍堂住宿申請(已提交申請)                                                   | )                |              |                 |             |         |          |
| 你的青衣舍堂住宿申請已提交,我們會通過你的電子郵件                                                            | 你申請              | <b>請結果</b> 。 |                 |             |         |          |
| 你亦可登入 <u>MyPortal</u> 查看申請情況(於目錄錄欄選擇" <i>職業訓練局學生舍堂住宿申讀</i>                           | ₹") ∘            |              |                 |             |         |          |
| 職業訓練局學生舍堂                                                                            |                  |              |                 |             |         |          |
| ****Attention: This email is sent out automatically, please do no                    | ot repl <u>i</u> | y to this m  | nail directly." | ***         |         |          |
| AY2024/25 VTC Halls of Residence<br>Application for Student Residence (Submitte      | ce<br>ed App     | lication)    |                 |             |         |          |
| Your application for residence at Halls(Tsing Yi) has been submitted. We will keep y | /ou infe         | ormed of a   | application     | results via | your e  | mail at  |

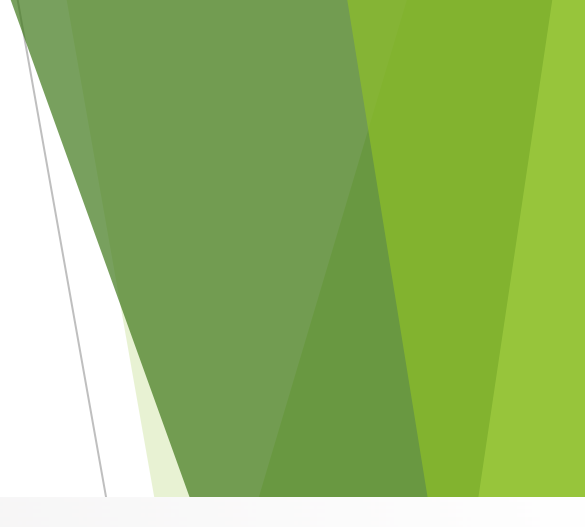

▶ 如有住宿需要的申请人,请点击链接并提供相关信息

### 申請結果

我們已收到您的申請,並已發送確認電郵到你的電子郵件。申請結果亦將以電郵通知閣下。

如申請人數多於可分配宿位,宿位分配的優先次序將以抽籤決定。

如有住宿需要的學生,請點擊以下連結提供原因或相關證明文件,以供舍堂辦事處考慮。

提供原因或相關證明文件連結

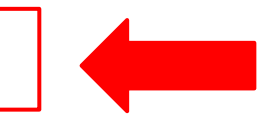

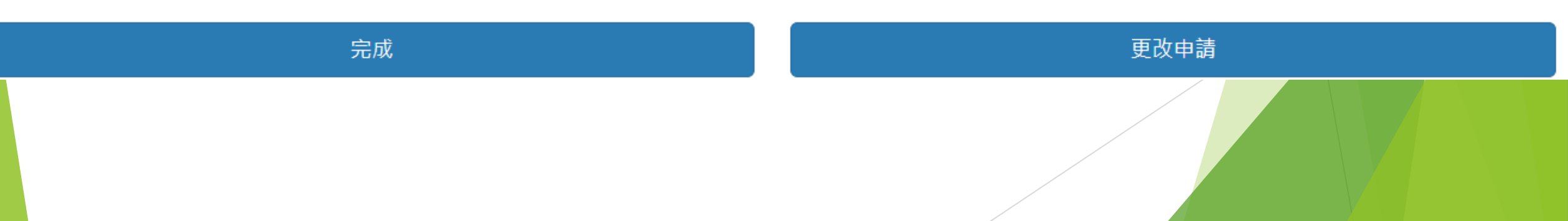

### 如果您在申请过程中遇到任何问题, 请随时通过电子邮件<u>hall-tsingyi@vtc.edu.hk</u>与我们联系。

谢谢!